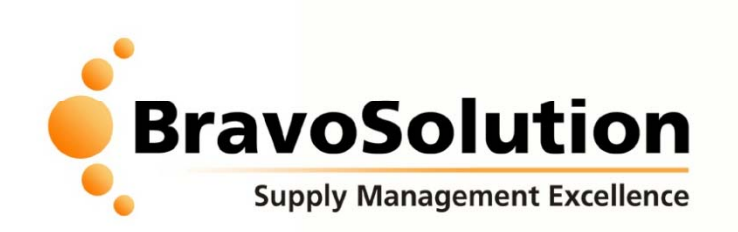

# Istruzioni operative gestione profilo fornitori registrati al portale Miroglio

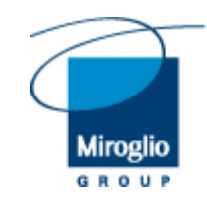

CONFIDENTIAL

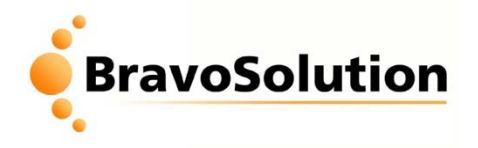

## Accesso al Portale

I fornitori possono accedere alla Home-page principale del portale all'indirizzo <u>https://miroglioacquisti.bravosolution.com/web/login.html</u> inserendo username e password per accedere alla propria area riservata.

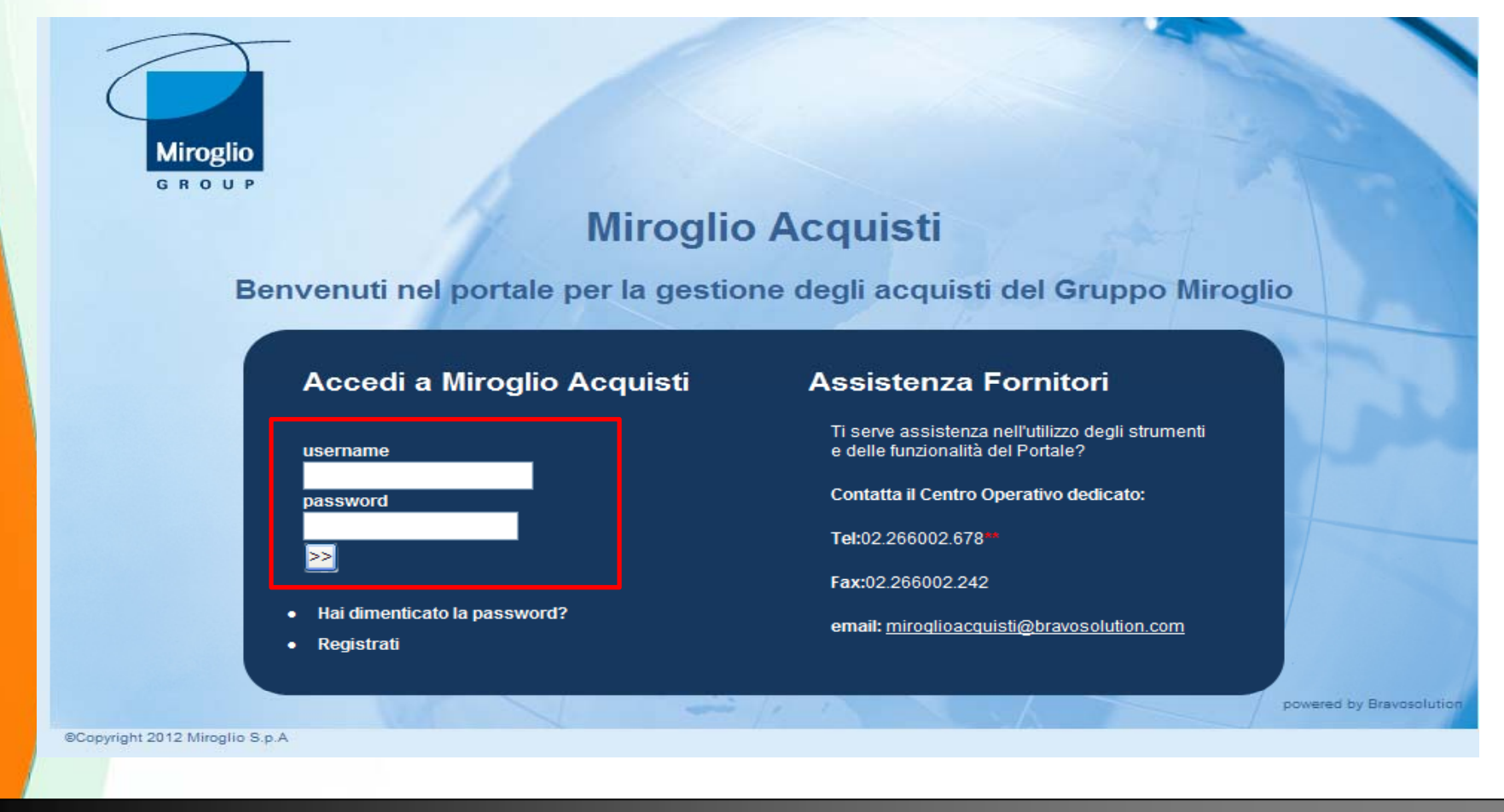

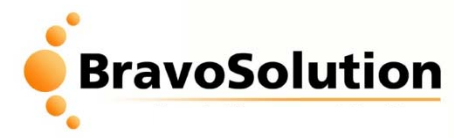

## Modifica/Aggiornamento informazioni a Portale

Dalla Home page è possibile modificare/aggiornare le informazioni inserite in fase di registrazione. E' inoltre possibile selezionare le categorie merceologiche nelle quali classificarsi.

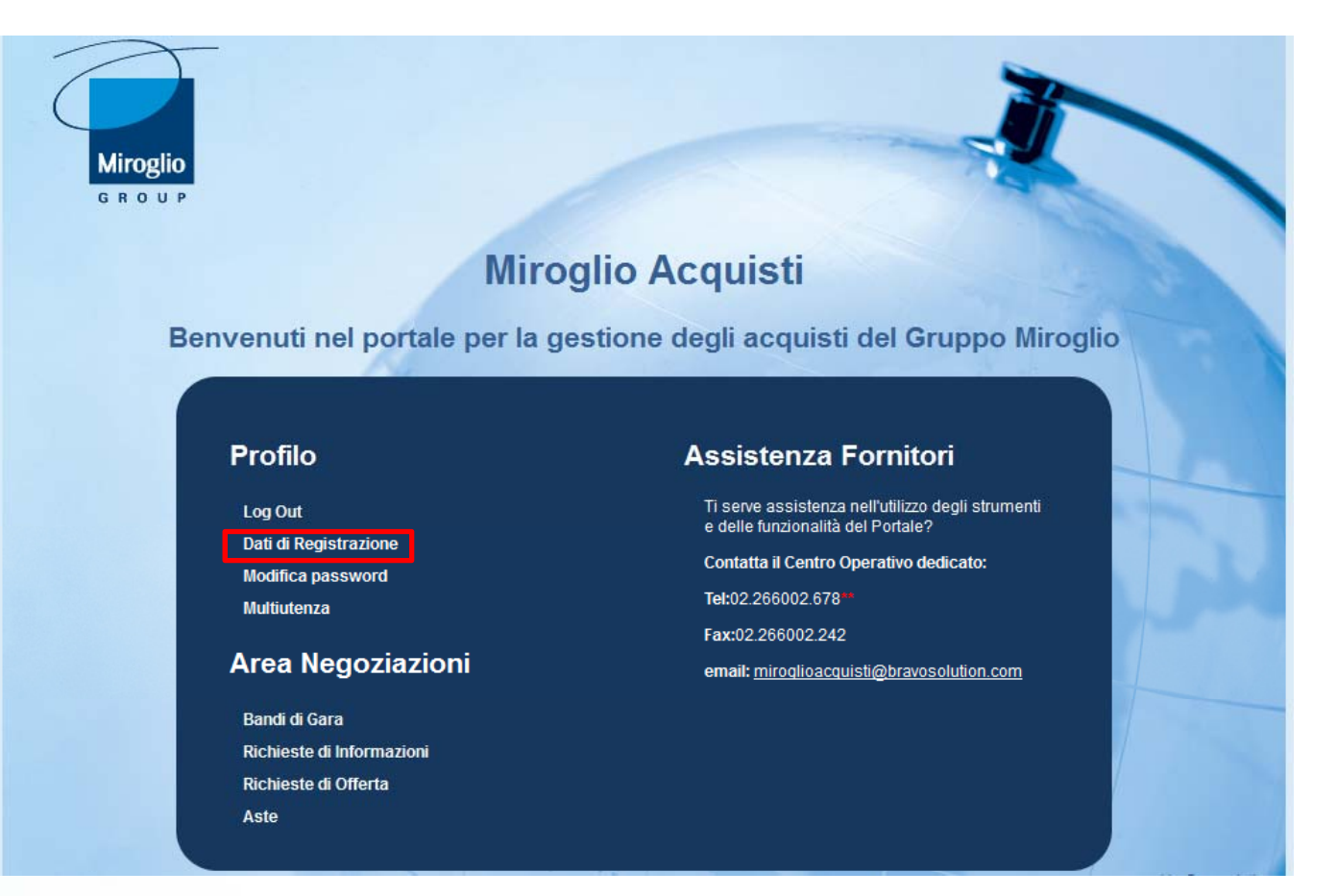

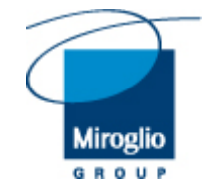

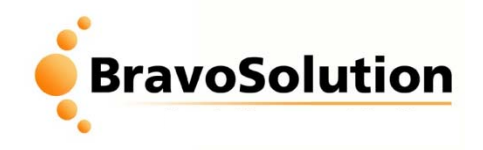

## Dati registrazioni supplementari

Al primo accesso selezionare "Dati di Registrazione Supplementari" per visualizzare il questionario generale, cliccare su "Modifica" per modificare le informazioni inserite. Il questionario è aggiornabile in qualsiasi momento.

| Miroglio<br>g R o U P                                                                |                       |                                                         |                                                                                                    |                  |  |
|--------------------------------------------------------------------------------------|-----------------------|---------------------------------------------------------|----------------------------------------------------------------------------------------------------|------------------|--|
| gina Iniziale   <u>Disconnetti</u>   <u>Aiuto Naviga</u>                             | zione                 |                                                         | 4                                                                                                    | <u>Strumenti</u> |  |
| ati Aziendali Multiutenza Classifica                                                 | zione                 |                                                         |                                                                                                    |                  |  |
| Dove sono                                                                            | Dettaglio Dati di R   | egistrazione Supplementari: Qu                          | iestionario di Qualifica                                                                              |                  |  |
| tato Azienda                                                                         |                       |                                                         |                                                                                                    | P                |  |
| Stato Azienda<br>Dati di Registrazione<br>Dati di registrazione                      | 🖨 Stampa Dossier      | P                                                       |                                                                                                    |                  |  |
| a <b>ti di Registrazione</b><br>Supplementari<br>Dati di Registrazione Supplementari | Modifica              |                                                         |                                                                                                    |                  |  |
| arametri eVM<br>Parametri eVM                                                        | Totale:1 di 1         |                                                         |                                                                                                    |                  |  |
| COMPILAZIONE                                                                         |                       |                                                         |                                                                                                    |                  |  |
|                                                                                      | COMPLIATORS           | Tediesre serve e                                        | COMPILAZIONE                                                                                          |                  |  |
|                                                                                      |                       | DALE Indicare la posizio                                | cognome della persona che ha compliato questo modulo                                                  |                  |  |
|                                                                                      | INFORMAZIONI          |                                                         | she nooperta in Azienda dalla persona che na compliato questo modulo                                  |                  |  |
|                                                                                      | INFORMAZIONI GENERALI |                                                         |                                                                                                    |                  |  |
|                                                                                      | CAPITALE<br>SOCIALE   | * Indicare il capitale Sociale versa                    | ito (in Euro)                                                                                         | 1.234            |  |
|                                                                                      | ANNO<br>FONDAZIONE    | * Indicare l'anno di fondazione e d<br>espressa in aaaa | di inizio attività della vs Azienda (apertura dell'azienda con la ragione sociale attualmente in uso) | 1.234            |  |
|                                                                                      | ORGANIZZAZIO          | NE SOCIETARIA                                           |                                                                                                    |                  |  |
|                                                                                      |                       |                                                         | ORGANIZZAZIONE SOCIETARIA                                                                             |                  |  |
|                                                                                      |                       |                                                         | * Indicare se la societa appartiene ad un Gruppo o Holding                                            | NO               |  |
|                                                                                      | SKOTTO DI ATTAK       | 1 het 1 het 1 het 2                                     | of face parts of an grappey indicating in nonice                                                      | ~                |  |
|                                                                                      |                       |                                                         |                                                                                                    |                  |  |
|                                                                                      |                       |                                                         |                                                                                                    | Mire             |  |

 $\sum$ 

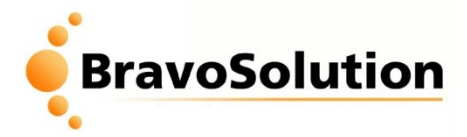

## Modifica/Aggiornamento informazioni a Portale

Dalla Home page è possibile modificare/aggiornare le informazioni inserite in fase di registrazione. Selezionare dal menù a sinistra i dati da modificare/aggiornare (Registrazione o Supplementari), cliccare su "Modifica" per apportare le modifiche al form.

| Miroglio<br>BROUP<br>Pagina Iniziale   Disconnetti   Aiuto Naviga | zione [ <sup>2</sup> ]                              |        |
|-------------------------------------------------------------------|-----------------------------------------------------|--------|
| Dati Aziendali Multiutenza Classifica                             | zione                                               |        |
| Dove sono<br>Stato Azienda<br>Stato Azienda                       | Ragione Sociale:                                    |        |
| Dati di registrazione                                             |                                                     |        |
| Dati di Registrazione<br>Supplementari                            | Informazioni sull'Azienda                           |        |
| Dati di Registrazione Supplementari                               | Ragione sociale (compresa forma giuridica)          |        |
| Parametri eVM                                                     | Forma giuridica                                     |        |
| Falametrevm                                                       | Codice Fiscale                                      |        |
|                                                                   | Partita IVA                                         |        |
|                                                                   | Indirizzo                                           |        |
|                                                                   | Telefono (centralino)                               |        |
|                                                                   | CAP                                                 |        |
|                                                                   | Comune                                              |        |
|                                                                   | Provincia                                           |        |
|                                                                   | Sito Web                                            |        |
|                                                                   | Informazioni Utente                                 |        |
|                                                                   | Titolo                                              |        |
|                                                                   | Cognome                                             |        |
|                                                                   | Nome                                                | >      |
|                                                                   | E-mail (Separare con ";" i diversi indirizzi email) |        |
|                                                                   | Telefono                                            |        |
|                                                                   | Mir                                                 | roglio |

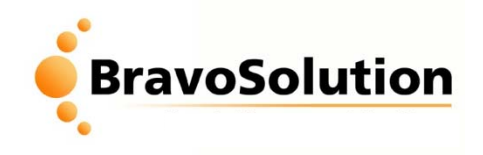

## Modifica/Aggiornamento Classificazione

Per modificare/aggiornare la classificazione delle categorie merceologiche cliccare su Classificazione, si aprirà la pagina di gestione della classificazione.

| Miroglio<br>anoup<br>ina Iniziale   <u>Disconnetti</u>   <u>Ajuto Navio</u> | aazione r <sup>a</sup>                              | 4 <u>Strumenti</u> |
|-----------------------------------------------------------------------------|-----------------------------------------------------|--------------------|
| ati Aziendali Multiutenza Classifi                                          | cazione                                             |                    |
|                                                                             | Decises Casislas                                    |                    |
| ove sono                                                                    | Ragione Sociale:                                    |                    |
| tato Azienda                                                                |                                                     | ظ <i>ا</i> ر       |
| ati di Registrazione                                                        | Modifica 🔑 Modifica password 🖨 Stampa Dossier 🗗     |                    |
| Dati di registrazione                                                       |                                                     |                    |
| ati di Registrazione<br>upplementari                                        | Informazioni sull'Azienda                           |                    |
| Dati di Registrazione Supplementari                                         | Racione sociale (compresa forma diuridica)          |                    |
| arametri eVM                                                                | Eorma giuridica                                     |                    |
| alametri evin                                                               | Codice Fiscale                                      |                    |
|                                                                             | Partita IVA                                         |                    |
|                                                                             | Indirizzo                                           |                    |
|                                                                             | Telefono (centralino)                               |                    |
|                                                                             | CAP                                                 |                    |
|                                                                             | Comune                                              |                    |
|                                                                             | Provincia                                           |                    |
|                                                                             | Sito Web                                            |                    |
|                                                                             | Informazioni Utente                                 |                    |
|                                                                             | Titolo                                              |                    |
|                                                                             | Cognome                                             |                    |
|                                                                             | Nome                                                |                    |
|                                                                             | E-mail (Separare con ";" i diversi indirizzi email) |                    |
|                                                                             | Telefono                                            |                    |
|                                                                             |                                                     |                    |
|                                                                             |                                                     |                    |

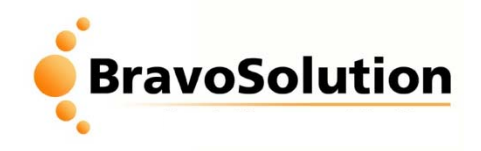

## Classificazione

(0)

Per aggiungere una categoria merceologica cliccare su "Aggiungi Categorie".

| Miroglio                                             |                                                                |   |  |  |  |
|------------------------------------------------------|----------------------------------------------------------------|---|--|--|--|
| Pagina Iniziale   Disconnetti   Aiuto Naviga         | Paqina Iniziale   Disconnetti   Aiuto Navigazione 🖓            |   |  |  |  |
| Dati Aziendali Multiutenza Classificazione           |                                                                |   |  |  |  |
| Dove sono                                            |                                                                | Þ |  |  |  |
| Classificazione Corrente<br>Classificazione Corrente | 🔍 Ricerca/Filtra 🗜 Aggiungi Categoria 📓 Esporta Lista in Excel |   |  |  |  |
|                                                      | Nessuna Classificazione trovata                                |   |  |  |  |

Si aprirà l'albero delle categorie merceologiche, cliccare su "Espandi tutto" per visionarlo nella sua interezza, selezionare la categoria d'interesse e confermare cliccando su "Seleziona".

| Albero Corrente                            | 4            |  |  |  |
|--------------------------------------------|--------------|--|--|--|
| Seleziona 🗙 Annulla                        |              |  |  |  |
| Ricerca                                    |              |  |  |  |
| Ricerca Contiene 💌                         |              |  |  |  |
| Codice Categoria                           |              |  |  |  |
| Descrizione Categoria                      |              |  |  |  |
| 🔍 Cerca                                    |              |  |  |  |
| 🚰 Espandi Tutto 📲 Minimizza                |              |  |  |  |
| ▼ 0 - CATEGORIE MERCEOLOGICHE              |              |  |  |  |
| ▼ 01 - CATEGORIE                           |              |  |  |  |
| ▼ 0101 - ARREDI UFFICI                     |              |  |  |  |
| ▼ □ 010101 - ARMADI, RIPIANI, SCAFFALI     |              |  |  |  |
| ▼ □ 010102 - CASSETTIERE                   |              |  |  |  |
| ▼ □ 010103 - MATERIALI DI ILLUMINAZIONE    |              |  |  |  |
| ▼ □ 010104 - SCRIVANIE                     |              |  |  |  |
| ▼ 0102 - ARREDI PER NEGOZI                 |              |  |  |  |
| ▼ □ 010201 - MANICHINI                     | Miroglio     |  |  |  |
| ▼                                          | GROUP        |  |  |  |
| ▼ □ 010203 - ANTITACCHEGGIO E CONTAPERSONE |              |  |  |  |
| voSolution - All rights Reserved           | CONFIDENTIAL |  |  |  |

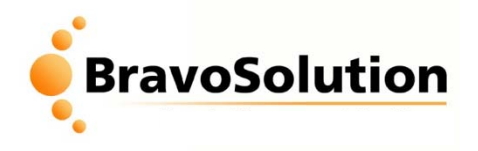

Miroglio

CONFIDENTIAL

## Classificazione

Alcune Categorie sono associate a delle domande di qualifica, qualora si sceglierà una di queste categorie comparirà il questionario da compilare.

| (                                                | M                                                                                                    | iroglio                         |                                             |  |                              |  |  |
|--------------------------------------------------|----------------------------------------------------------------------------------------------------|---------------------------------|---------------------------------------------|--|------------------------------|--|--|
|                                                  | Discor                                                                                                    | nnetti   <u>Aiuto Navigazio</u> | ine G <sup>a</sup>                          |  |                              |  |  |
| l                                                | Classificazione: >ALBERO MERCEOLOGICO>CATEGORIE MERCEOLOGICHE>PRODOTTI CHIMICI>COLORANTI>DIRETTI FIOCCO VISCOSA;<br>>ALBERO MERCEOLOGICO>CATEGORIE MERCEOLOGICHE>PRODOTTI CHIMICI>COLORANTI>REATTIVI COTONE; |                                 |                                             |  |                              |  |  |
|                                                  | Salva 💥 Annulla                                                                                                    |                                 |                                             |  |                              |  |  |
|                                                  | Nome Form: COLORANTI / DYES                                                                                                    |                                 |                                             |  |                              |  |  |
| INFORMAZIONI AGGIUNTIVE / ADDITIONAL INFORMATION |                                                                                                    |                                 | UNTIVE / ADDITIONAL INFORMATION             |  |                              |  |  |
|                                                  |                                                                                                    | Etichetta                       | Descrizione                                 |  | Risposta                     |  |  |
|                                                  | 1                                                                                                    | ISO 9001                        | * Disponete della certificazione ISO 9001?  |  | ×                            |  |  |
|                                                  |                                                                                                    |                                 |                                             |  | Caratteri disponibili = 2000 |  |  |
|                                                  | 2                                                                                                    | TSO 14000                       | * Disponete della certificazione ISO 140002 |  |                              |  |  |
|                                                  |                                                                                                    |                                 |                                             |  |                              |  |  |

Una volta risposto alle domande specifiche di qualifica, sarà visualizzata a schermo una pop-up che confermerà l'avvenuta classificazione. Cliccare su "OK" per proseguire.

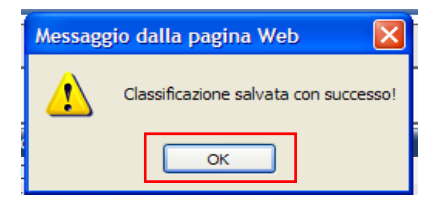

Cliccare su 'Torna alla lista delle classificazioni' per visualizzare le categorie selezionate.

Sarà quindi visibile l'elenco aggiornato delle categorie merceologiche da voi selezionate. Cliccare su 'pagina iniziale' per tornare alla pagina principale